## Eleição 2023

**1°- Passo:** O usuário receberá um e-mail contendo o link para acessar o site, juntamente com as seguintes informações: CPF ou CNPJ, número de registro e senha.

| Eleição - Conselho S                       | Studios Tecnologia da Informação Enviado em 11/10/2023 10:04:22                                                     |
|--------------------------------------------|----------------------------------------------------------------------------------------------------|
| F felix@studiosti.com                      | br                                                                                                    |
| E-mail automático. Não responder           |                                                                                                    |
| Prezado Lays Maciel Aguiar.                |                                                                                                    |
| O Conselho Studios Tecnologia da           | Informação via sistema de eleição encaminha o login e senha de acesso para realizar seu voto de forma online.       |
| Eleição início 11/10/2023 10:00 até        | 11/10/2023 17:00.                                                                                                   |
| Dados para Login no site de votaç          | lo:                                                                                                    |
| CPF: DE 1672                               |                                                                                                    |
| 1º do SII: PE-1672                         |                                                                                                    |
| Senha para acesso: 9580                    |                                                                                                    |
| ite: <u>http://www.studiosti.com.br/</u> / | TI-Financeiro/teste/Telas/Eleicao/Eleicao_Listar_TL.aspx?Cpf=05670765125&Registro=PE-1672&DataNascimento=06-01-1997 |
| ere a mail não pode rar recoord            | da.                                                                                                    |

2º Passo: Ao clicar no link, o usuário será direcionado automaticamente para a página de login no site.

- Informe os dados CPF ou CNPJ, número de registro e senha.
- Marque o checkbox "Não sou robô"
- Clique em <ENTRAR>

| STUDIOSTI Certidão de Regularidade Declaraç   | ão de Regularidade Outras Certidões Carte             | ira Consultar Débitos em aberto |
|-----------------------------------------------|-------------------------------------------------------|---------------------------------|
| Convênio do Conselho Consultar Protocolo Elei | ção Registro de Profissional Anuidade 2023            | E Login Cartório Login          |
| Login do Usuário                              |                                                       |                                 |
| CPF/CNPJ:*                                    | <b>G</b>                                              |                                 |
| Número do Registro:*                          | 1672                                                  |                                 |
| Senha:                                        | 9s8b                                                  | 0                               |
|                                               | Vião sou um robô<br>reCAPTCHA<br>Prinacidade - Termos |                                 |
| 8                                             | Exibir a caixa Não sou robô                           |                                 |
|                                               | Esqueo                                                | :eu a senha? Entrar             |
| Studios Tecnologia da Infor                   | mação © 2013/2023                                     |                                 |

3º Passo: Localize a coluna "votar" e clique no ícone da "mão"

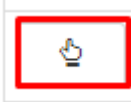

| Votar | Justificar | Comprovante | Eleição      |   | Situação     | Voto Realiz | ado | Data Início<br>Eleição |          | Data Fim Eleição | Data Início<br>Justificativa |   | Data Fim<br>Justificativa |
|-------|------------|-------------|--------------|---|--------------|-------------|-----|------------------------|----------|------------------|------------------------------|---|---------------------------|
|       |            |             |              | T | <b>T</b>     |             | ▼   |                        | <b>T</b> | <b>T</b>         |                              | T |                           |
| చ్    | G          |             | Eleição 2023 |   | Em andamento | Sim         |     | 11/10/2023             | 3        | 11/10/2023       | 12/10/2023                   |   | 12/10/2023                |

**4º Passo:** O usuário será redirecionado para esta interface, na qual deverá inserir o número da chapa e posteriormente confirmar o voto ao clicar no botão verde **<CONFIRMAR>.** 

| Votação                                         |                                                                        | 2       |
|-------------------------------------------------|------------------------------------------------------------------------|---------|
| Digite o númer                                  | n da chana e clique em votar                                           |         |
| Chana                                           | Nome/Membros                                                           | Imagem  |
| Chupu                                           | AZUL                                                                   | integen |
| 20                                              | Membro Eefetivo:<br>Lays Maciel Agular (PE-1672); Mabel Marques (3053) | 0       |
| 23                                              | VERMELHO Membro Eefetivo: Lavs Maciel Aquiar (PE-1672)                 | o       |
| MEU VOTO VAI P/<br>Digite aqui o núme<br>BRANCO | To da chapa e clique em votar.                                         |         |

**5º Passo:** Após confirmar o voto o sistema apresentará uma mensagem informando que o voto foi computado, o usuário deverá clicra em **<OK>**, em seguida apresentará o comprovante da votação que poderá ser impresso através do botão **<IMPRIMIR>** 

| Informação             |                                                                                                    |
|------------------------|----------------------------------------------------------------------------------------------------|
| Seu voto foi computad  | o com sucesso!                                                                                                    |
|                        | _                                                                                                    |
|                        | Voltar                                                                                                    |
| Comprovante de votação | Voltar Imprimir<br>Conselho Studios Tecnologia da Informação<br>SGCV Bloco C Sala 202/202<br>Brasilia -DF<br>Telefone: (61) 5082-1404                                              |
| Comprovante de votação | Voltar         Imprimir           Conselho Studios Tecnologia da Informação<br>SGCV Bloco C Sala 202/202<br>Brasilia -DF<br>Telefone: (61) 5082-1404           Confirmação do Voto |